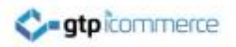

# How to Export Contacts from a Single Category

GTP iCommerce instructions on how to export contacts from one category

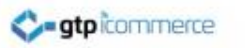

## **Exporting Contacts**

 A list of the contacts currently stored in the CMS can be accessed and downloaded from the a single contact under Export Contacts header within the Contacts tab.

## Open 'A single Category' page

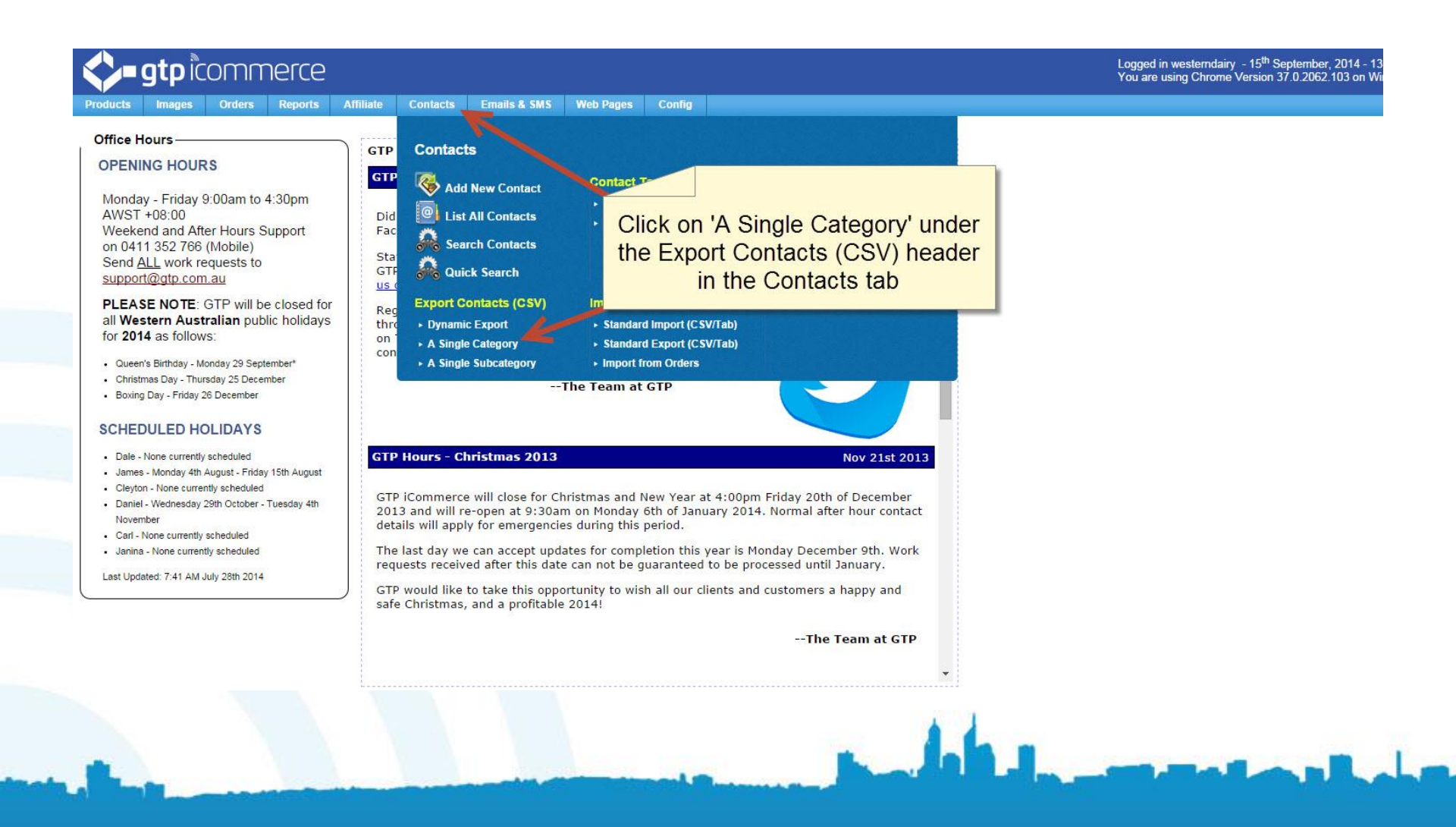

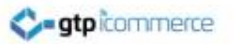

## Select a Category and Fields

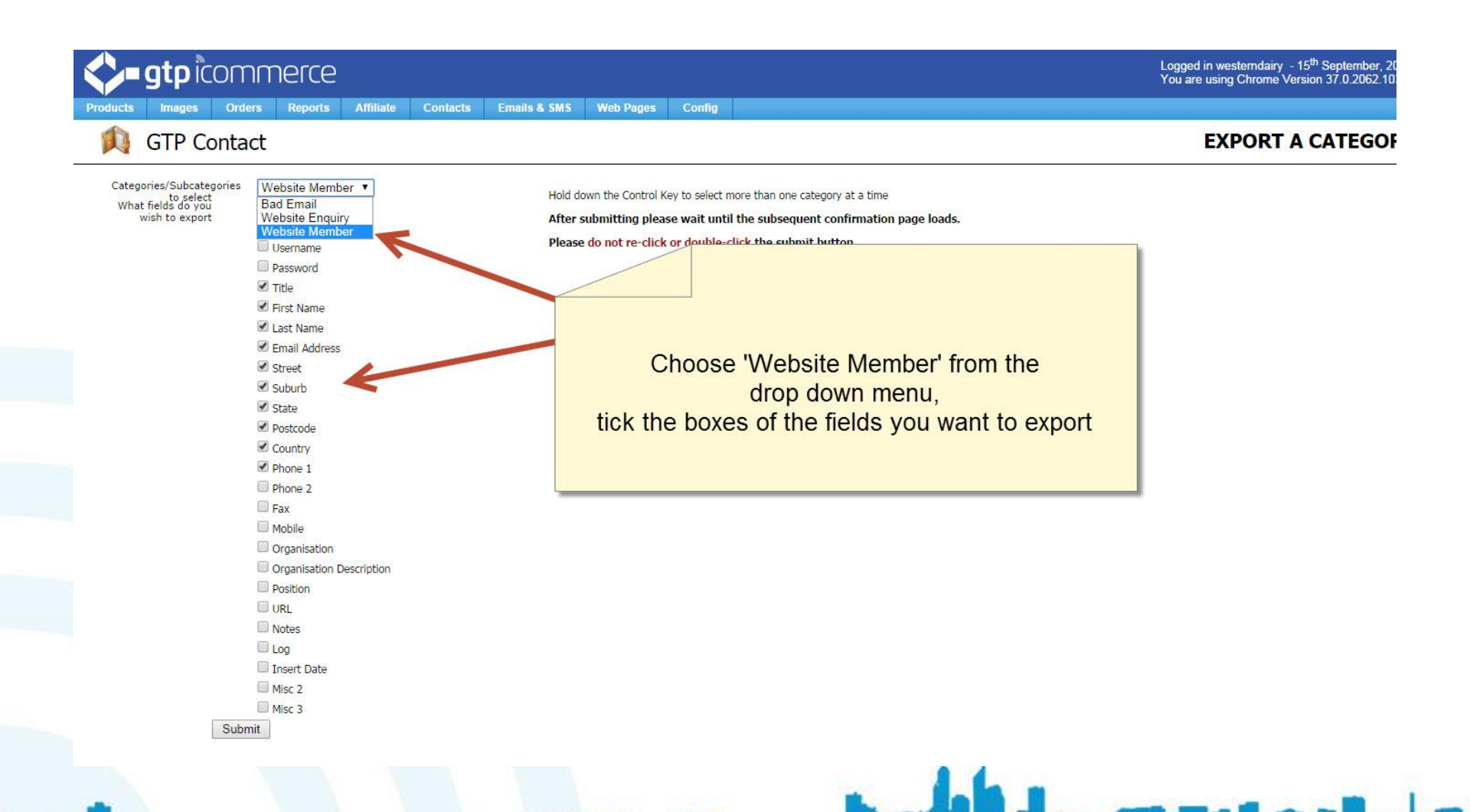

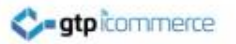

#### Submit the Export Request

| Interce Contacts Email                    | is & SMS Web Pages Config                                                  | You are using Chrome Version 37.0.2062.103 o |
|-------------------------------------------|----------------------------------------------------------------------------|----------------------------------------------|
| GTP Contact                               |                                                                            | EXPORT A CATEGORY                            |
| Categories/Subcategories Website Member 🔻 |                                                                            |                                              |
| What fields do you Category               | Hold down the Control Key to select more than one category at a time       |                                              |
| wish to export Subcategory                | After submitting please wait until the subsequent confirmation page loads. |                                              |
| Username                                  | Please do not re-click or double-click the submit button                   |                                              |
| Password                                  |                                                                            |                                              |
| ☑ Title                                   |                                                                            |                                              |
| 🗹 First Name                              |                                                                            |                                              |
| 🗹 Last Name                               |                                                                            |                                              |
| C Email Address                           |                                                                            |                                              |
| Street                                    |                                                                            |                                              |
| Suburb                                    |                                                                            |                                              |
| State                                     |                                                                            |                                              |
| Postcode                                  |                                                                            |                                              |
| Country                                   |                                                                            |                                              |
| Phone 1                                   |                                                                            |                                              |
| Phone 2                                   |                                                                            |                                              |
| Fax                                       |                                                                            |                                              |
| Mobile                                    |                                                                            |                                              |
| Crganisation                              |                                                                            |                                              |
| Organisation Description                  |                                                                            |                                              |
| Position                                  | Once finished alight an the Outwrit hutten                                 |                                              |
| URL                                       | Once finished click on the Submit button                                   |                                              |
| Notes                                     |                                                                            |                                              |
| Log                                       |                                                                            |                                              |
| Insert Date                               |                                                                            |                                              |
| Misc 2                                    |                                                                            |                                              |
| Mist 3                                    |                                                                            |                                              |
| Submit                                    |                                                                            |                                              |

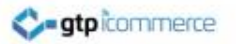

### Download the Exported File

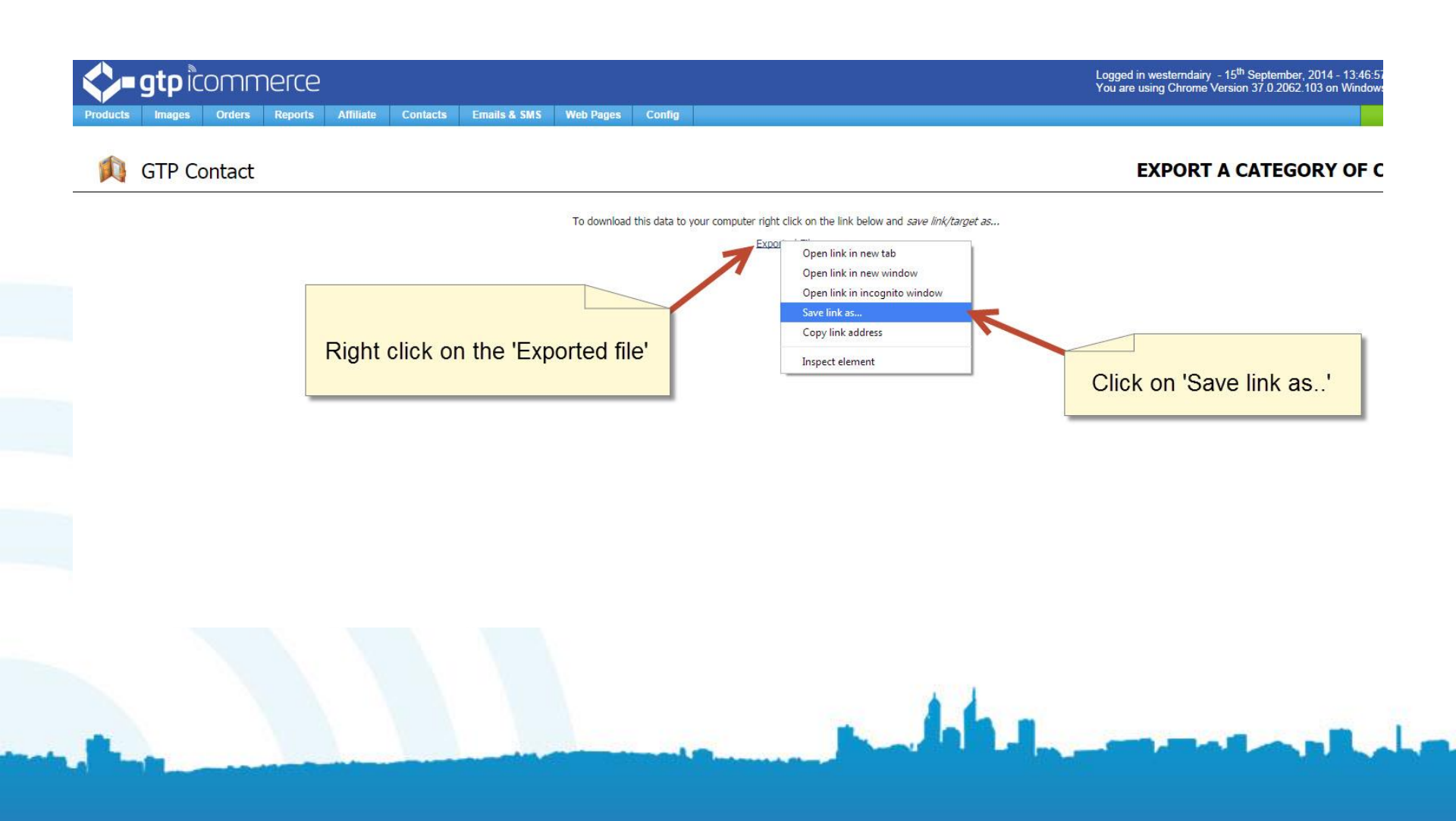

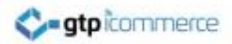

#### Save the File

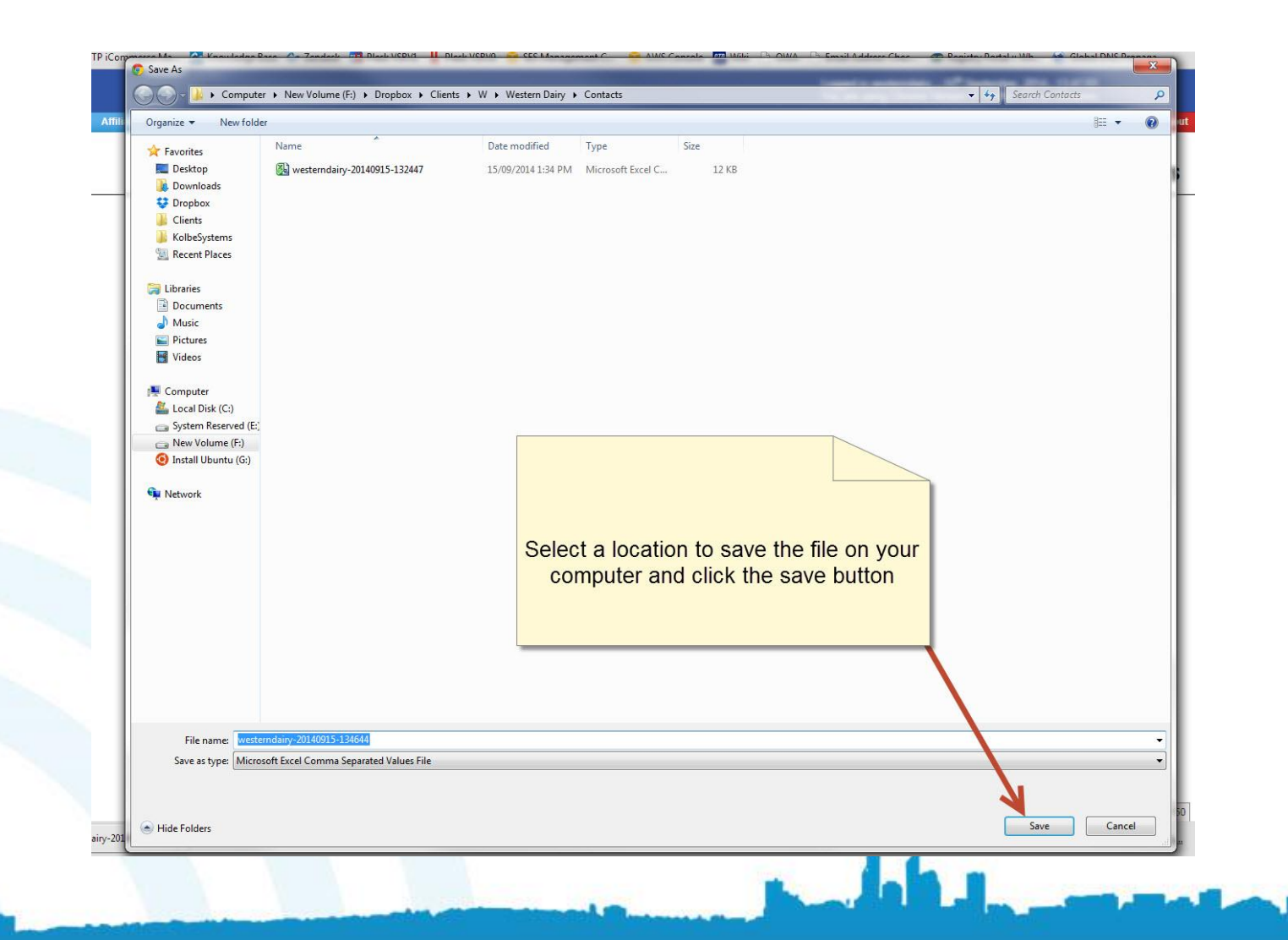

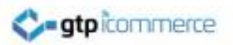

#### **Open using Excel**

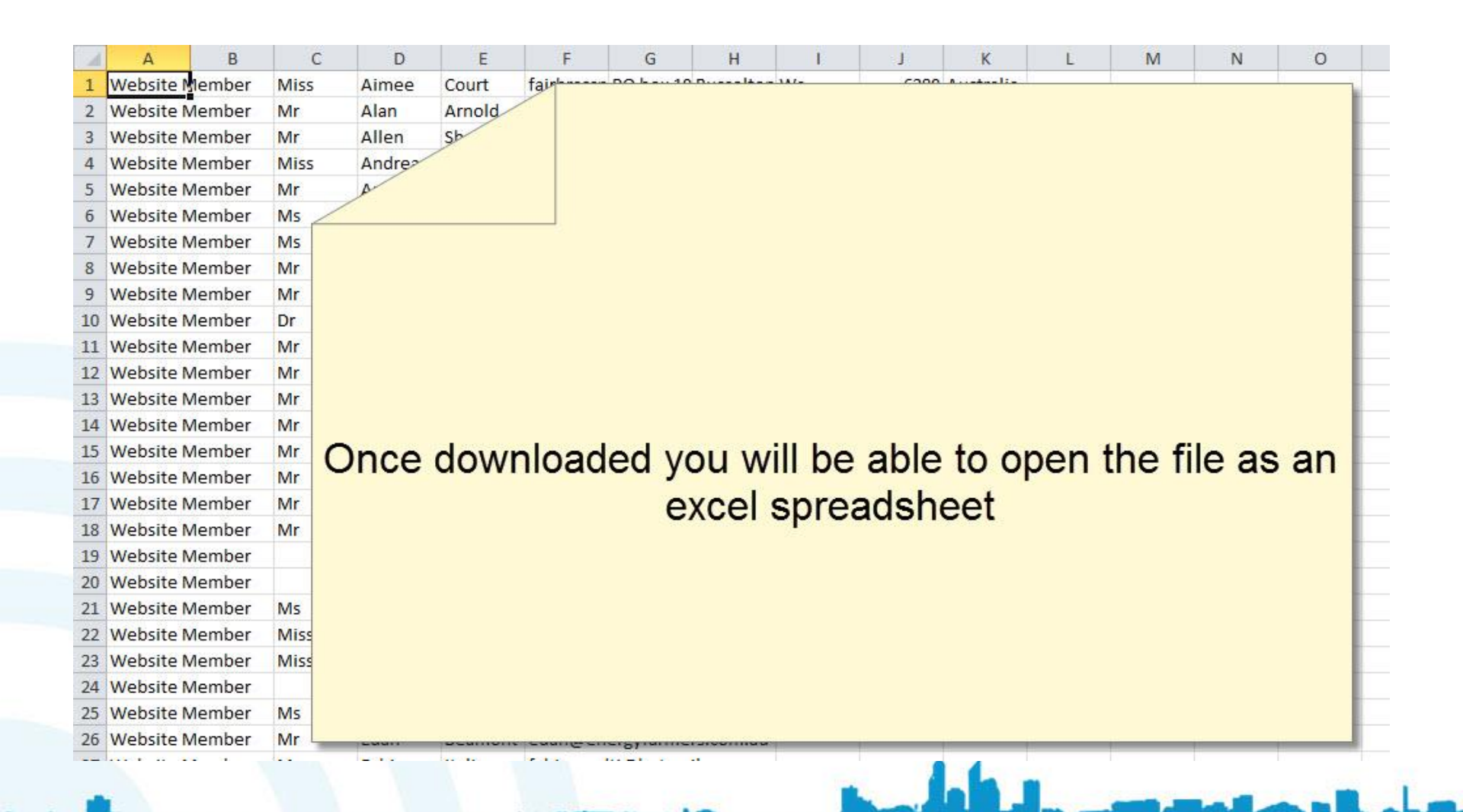

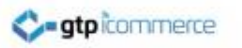

## End of Presentation

- GTP iCommerce Support
- Email support@gtp.com.au
- <u>http://gtpsupport.gtp-icommerce.com.au</u>
- Ph: 1300 853 533

- www.gtp-icommerce.com
- www.gtphub.com